# 智能的容, 一翅翩跹如识自藏

第1章

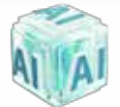

# 章前知识导读 >>>>>> =

在信息爆炸的时代,如何高效获取精准知识是每个人都关心的问题。DeepSeek作为一款智能问答助手,凭借其强大的推理能力、实时联网检索以及高效的文档解析功能,能够帮助用户快速找到所需信息。本章将深入探讨 DeepSeek 的核心功能、智能问答逻辑及个性化问答方法,助力读者更好地利用 AI 提升工作与学习效率。

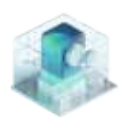

效果图片欣赏 >>>>>>

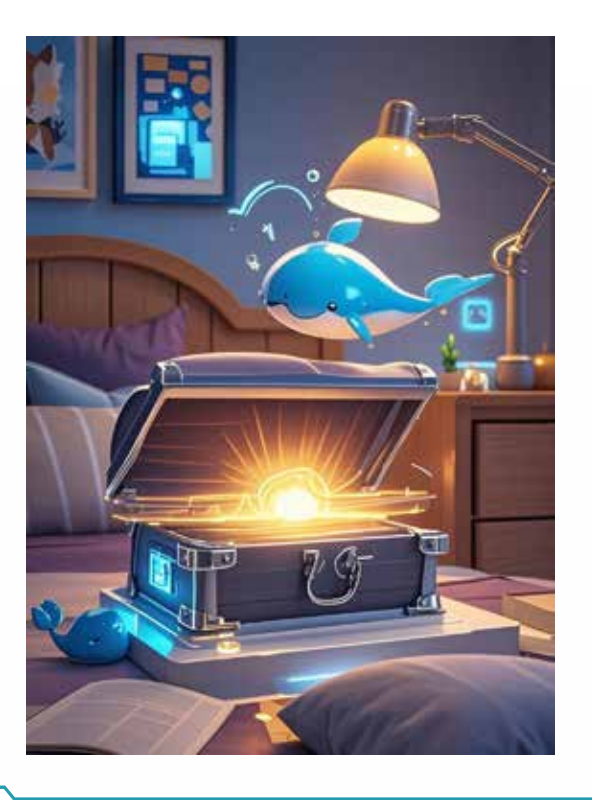

# 1.1 轻松上手:掌握 DeepSeek 核心功能

DeepSeek 具备一系列强大且易用的功能,使用户能够快速上手并高效利用其智能问答能力。本 节将介绍如何注册登录、熟悉界面布局、选择适合的交互方式,以及深度思考、联网搜索、文档解 析和图文转换等核心功能。这些功能的结合,使 DeepSeek 不仅能回答简单的问题,还能进行深度分 析,助力用户获取更精准的信息。

#### AI 1.1.1 注册登录:开始探索 DeepSeek

使用 DeepSeek 的第一步是注册并登录账户,以便解锁完整的功能。用户可以选择使用手机号和 验证码、邮箱或第三方账号(如 Google、微信等)进行快捷登录。下面为读者介绍 DeepSeek 手机版 和网页版从下载安装到注册登录的操作方法。

#### DeepSeek 手机版

DeepSeek 手机版的界面设计简洁明了,用户友好性高。无论是 iOS(苹果)还是 Android(安卓)系统,用户都可以在应用商店轻松下载并安装,安装完成后即可通过 账号进行登录。下面介绍下载和安装 DeepSeek 手机版并登录账号的操作方法。

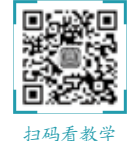

图 1-3 点击"同意"按钮

STEP of 在手机的应用商店中, 1搜索 DeepSeek, 找到 DeepSeek App 的安装包; 2点击"安装"按钮,如图 1-1 所示。

STEP 02 安装完成后,点击软件右侧的"打开"按钮,如图 1-2 所示。

STEP 03 进入 DeepSeek 手机版, 在弹出的"欢迎使用 DeepSeek"界面中, 点击"同意"按钮, 如图 1-3 所示。

D. DeepSeek RE R. DeepSeek 18.8 腾讯元宝 腾讯元宝 安部 010 ❶搜索 117 Muse Al Muse Al 点击 ❷点击 双语使用 DeepSeek 纳米AI推荐 纳米AI搜索 IRPAND III 128.62 建筑 通义 通义 유보 유보 A DOM (i) II (i) II 動心的 84/11/05 AIED AIBh 点击 IT THAT A MALINE R 夸克(你的AI全能助手) 夸克(你的AI全能助手) 0.00 0.00 文小市

图 1-2 点击"打开"按钮

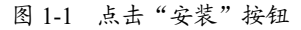

STEP 04) 进入登录界面, 10选中相应复选框; 22输入手机号和验证码; 33点击"登录"按钮,如图 1-4 所示,即可用手机号和验证码进行登录。

STEP\_05 用户还可以通过微信进行登录,完成登录后,进入"欢迎使用DeepSeek"界面,点击"开启对话" 按钮,即可进入"新对话"界面,如图 1-5 所示。

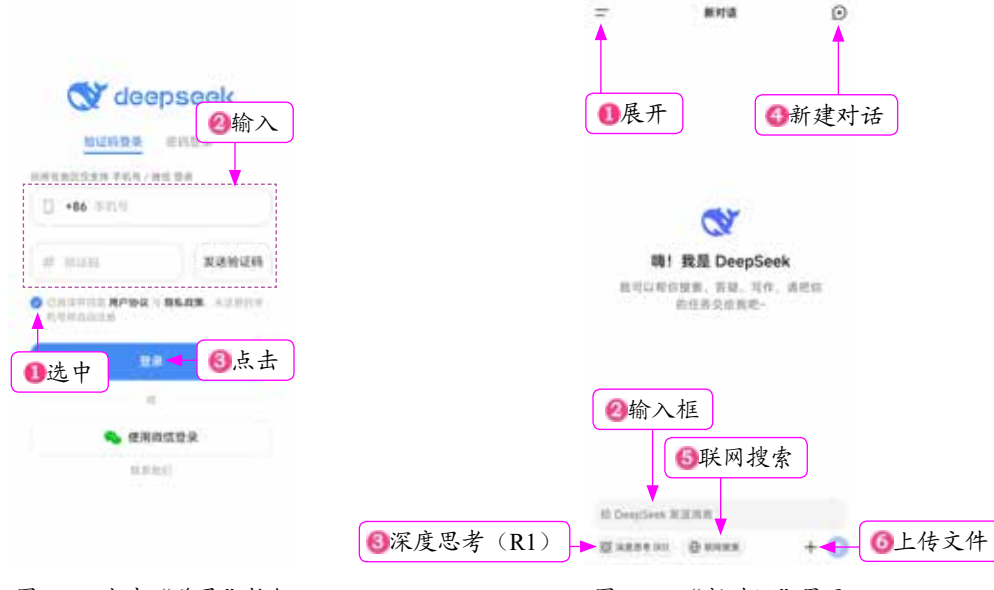

图 1-4 点击"登录"按钮

"新对话"界面 图 1-5

下面对 DeepSeek 手机版"新对话"界面的主要部分进行讲解。

🚺 展开按钮〓:点击该按钮,即可展开最近的对话记录和用户信息。

2 输入框:用户可以在这里输入提示词或问题,以获得 DeepSeek 的回复。

🔞 "深度思考 (R1)" 按钮: 点击该按钮, 将打开 "深度思考" 模式。当用户向 DeepSeek 提问时, 可以观察 AI 如何逐步分析并解答问题,有助于增加答案的透明度和可信度。

🙆 新建对话按钮 💿:点击该按钮,会新建一个对话窗口,用户可以与 AI 讨论新的话题,或者让 AI重新对上一个话题进行回复。

6 "联网搜索"按钮:点击该按钮,即可打开"联网搜索"模式,DeepSeek 能够搜索实时信息, 快速整合并给出详尽的回答,同时提供信息来源,确保对话的丰富性和准确性。

🜀 上传文件按钮+:点击该按钮,会弹出相应面板。用户可以点击"拍照识文字" "图片识文 字"或"文件"按钮上传文件或图片,要求 DeepSeek 识别其中的文字信息。

#### 2 DeepSeek 网页版

始对话"按钮,如图 1-6 所示。

DeepSeek 网页版的页面简洁明了。无论是初次使用的用户,还是经验丰富的用户, 都能迅速上手并找到所需功能。下面介绍注册登录 DeepSeek 网页版的操作方法。

STEP 01) 在电脑中打开相应浏览器, 输入 DeepSeek 的官方网址, 打开官方网站, 单击"开 扫码看教学

| Statement.       | Artigan - Asia                                                                                         |
|------------------|----------------------------------------------------------------------------------------------------|
| Partice II (200) | deepseek<br><sub>探索来至之境</sub>                                                                          |
| 单击<br>******     | DISC PHILAPP<br>Replices AL Standards (1900-<br>Articles Standards (1900-<br>Articles Standards (1900- |

图 1-6 单击"开始对话"按钮

STEP 02 进入登录界面,在"验证码登录"选项卡中,①选中相应复选框;②输入手机号和验证码;
③单击"登录"按钮,如图 1-7 所示。稍等片刻,用户即可使用手机号进行登录,如果是未注册的手机号,系统将自动完成注册。用户还可以通过单击"使用微信扫码登录"按钮的方式进行登录。
STEP 03 用户也可以在"密码登录"选项卡中,①输入手机号/邮箱地址和密码等信息;②选中相应复选框;③单击"登录"按钮,如图 1-8 所示,即可通过手机号/邮箱地址登录 DeepSeek。

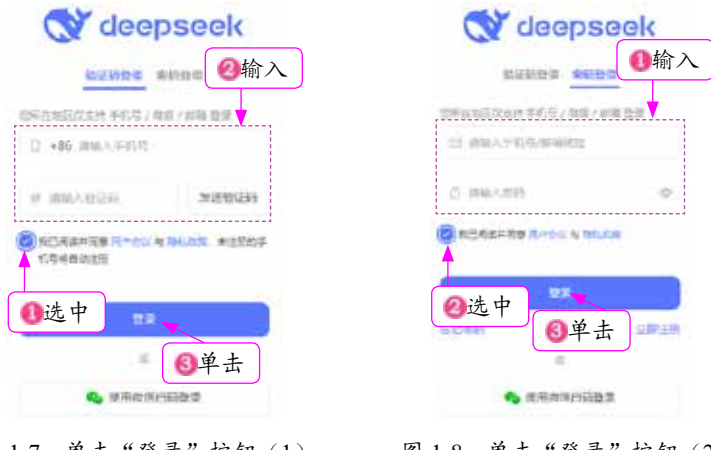

图 1-7 单击"登录"按钮 (1)

图 1-8 单击"登录"按钮 (2)

DeepSeek 专注于先进大语言模型(Large Language Model, LLM)及相关技术的研发,通过精准的数据分析和智能推理,能够为用户提供更为个性化和高效的服务,其页面中的主要功能如图 1-9 所示。

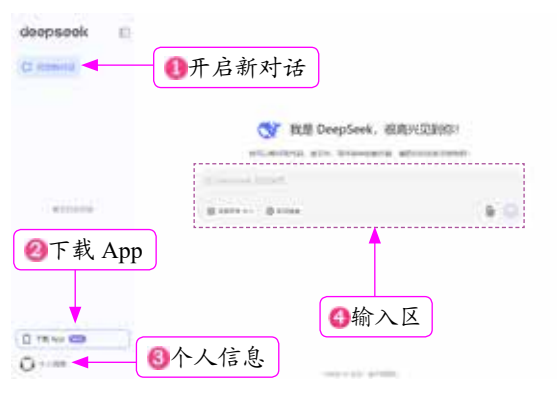

图 1-9 DeepSeek 页面

下面对 DeepSeek 页面中的各主要功能进行讲解。

🚺 开启新对话: 单击该按钮, 将为用户开启一个全新的、独立的对话窗口。

❷ 下载 App: 单击该按钮,即可弹出一个二维码,使用手机扫描该二维码,即可下载 DeepSeek 手机版。

③ 个人信息:单击该按钮,即可弹出相应面板,其中包括"系统设置""删除所有对话""联系我们"和"退出登录"4个按钮,用户可根据需要进行设置。

④ 输入区:该区域包括输入框、"深度思考(R1)"和"联网搜索"3个部分。其中,输入框 是用户输入提示词的位置;"深度思考(R1)"模式在逻辑推理和复杂问题处理方面表现出色,能 够深入剖析问题的本质并给出有价值的解决方案;"联网搜索"模式能够搜索实时信息,快速整合 并给出详尽的回答。

#### (A) 1.1.2 开启对话: 解锁 DeepSeek 的交流方式

DeepSeek的核心之一是其对话模式。在此模式下,用户可以通过输入问题或任务, 开启新的对话。DeepSeek将基于其强大的自然语言处理能力,快速理解用户需求,并提 供精准的解答和建议。下面介绍开启 DeepSeek 新对话的操作方法。

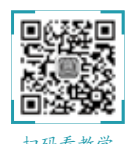

STEP\_01) 在导航栏或输入框的上方,单击"开启新对话"按钮,如图 1-10 所示。

| deepseek           | 60 | Alter Automy water                                                                                                    | CIE)                        |
|--------------------|----|----------------------------------------------------------------------------------------------------|-----------------------------|
| C MANUE            |    | 单击                                                                                                    | strictment.                 |
| er<br>Arscheitenen |    | THE RECEIPTING Control Controls Controls Control | (Billingian (), MINERPERING |
|                    |    | 单击                                                                                                    | )                           |
| 0 **** 👄<br>0 **** |    | normani santi<br>Radino di Anton<br>Santo di Anton                                                                                                    | • 0                         |

图 1-10 单击"开启新对话"按钮

STEP 02 执行操作后,即可开启一个新的对话页面,在上方的输入框中,输入相应的提示词,用于指导 AI 生成特定的内容,如图 1-11 所示。

| ♂ 我是 DeepSeek,很高兴见到你!             |                                       |
|-----------------------------------|---------------------------------------|
| 我可以解释现代的,这次件。为你每种创建内容,通信你的任务交流和老- | e e e e e e e e e e e e e e e e e e e |
| 清晰线生成5个热门的短视频活频 🖌 输入              |                                       |
| Batte (n) 🕘 mines                 | 8 🕜                                   |

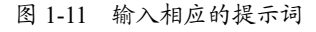

STEP 03 单击"发送"按钮, DeepSeek 即可根据提示词生成相应的内容, 具体如下。

**OeepSeek** 

5个热门短视频话题,助你引爆流量。

1. 挑战类

- #XXX 挑战: 例如"#踢瓶盖挑战""#变装挑战",简单易模仿,容易引发跟风。
- #XX 秒看 XX: 例如 "#10 秒看遍中国美食" "#30 秒学会一个魔术",快速吸引眼球。
- #XX 的 100 种可能:例如"# 著条的 100 种吃法""# 旧衣服的 100 种改造",创意无限,激发用户参与。

#### 2. 情感类

•••••

#### ▶专家指点

因为本书篇幅原因,AI工具回复的内容只展示部分要点,详细的回复内容,请查看随书提供的效果完整 文件。

#### (A) 1.1.3 深度思考: 激发 DeepSeek 的推理潜能

DeepSeek的"深度思考(R1)"模式能够对给定的问题进行多维度、多层次、系统性的分析和推理,并非只提供一个表面的答案。下面介绍使用 DeepSeek"深度思考(R1)"模式的操作方法。

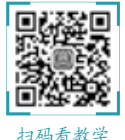

STEP\_01 开启一个新的对话,单击输入框中的"深度思考(R1)"按钮,如图 1-12 所示。 开启新对话后,该按钮将会变成蓝色。

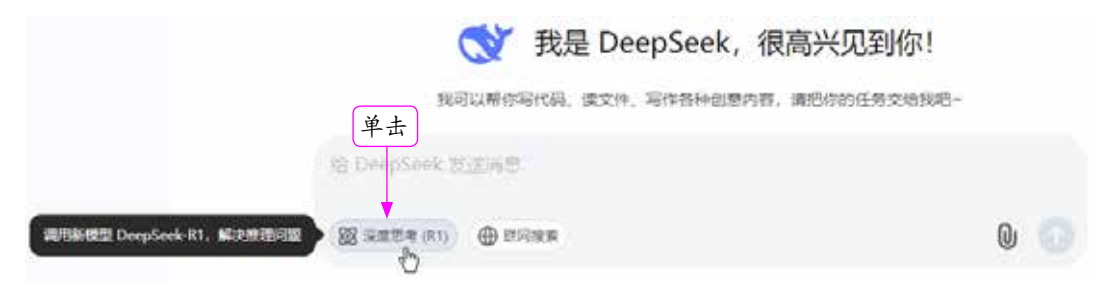

图 1-12 单击"深度思考 (R1)"按钮

STEP 02 在输入框中输入相应的提示词,用于指导 AI 生成特定的内容,单击"发送"按钮 5, DeepSeek 即可根据提示词生成相应的内容。相关提示词和回复如下。

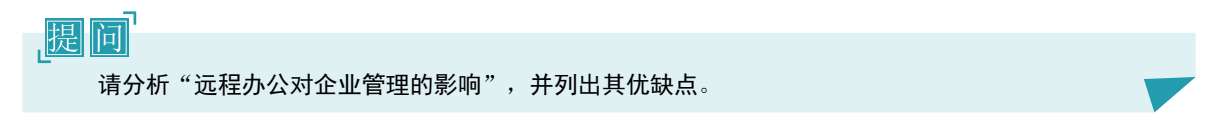

#### \chi DeepSeek

远程办公对企业管理的影响分析

远程办公,作为一种灵活的工作模式,近年来发展迅速,尤其是在疫情后成为许多企业的常态。 这种模式对企业管理产生了深远的影响,既带来了机遇,也带来了挑战。

一、远程办公的优点

对企业的优势:

• 降低运营成本:减少办公场地租赁、设备购置和水电等开支。

• 扩大人才库: 突破地域限制, 吸引全球优秀人才。

• 提升员工满意度:灵活的工作安排有助于员工平衡工作与生活,提高忠诚度。

• 增强业务连续性: 面对突发事件时, 远程办公能确保业务持续运转。

对员工的优势:

•••••

"深度思考"模式的基本特点如下。

(1)思维过程展示:不仅提供问题的答案,还详尽地展示思考的全过程,使用户能够清晰地洞察"机器的思考方式",如图 1-13 所示。无论是奥数难题还是生活常识问题,DeepSeek都能呈现出一个完整的分析论证体系。

| CY. | 後 E豆菜菜等 (用时 29 秒) へ                                                                                                    |
|-----|----------------------------------------------------------------------------------------------------|
|     | 第、用户比如分析活現の公対企业管理的影响、正要列出水体点、調先、取需要明确这个主要的范围、活現の公共在班<br>常见的、尤其是在应情之后、很多公司都采用了混合の公司者完全活动的模式、指企业管理涉及要使方面呢? 比如如应<br>结构、向通知率、因工管理、企业文化、成本控制等等。可能要从这地方面的人。  |
|     | 优化方面:截先费到的基或本容者、企业可能成少办公场地租金、水电器这些开支、然后整合工具要求、近程办公律供<br>了类面性。而工可和图案费、从而是户工作效率、另外、超增常图扩大、企业可以出现不可以这就至因率的人才,该对<br>人才储备和好处。还有,并仅方面、减少准备可能降低期非效。这些顺是承见的优点。 |

#### 图 1-13 显示 DeepSeek 的深度思考过程

(2)复杂问题处理:在应对复杂的逻辑推理、数据分析及编程挑战时表现出卓越的能力,能够 从多角度全面审视问题。例如,在探讨"是否应以成败论英雄"时,会综合历史视角、现代社会价 值观等多个维度进行论证。

(3) 类人推理机制:具备类似人类的推理模式,如自我质疑、回溯思考、不断假设验证等。在 遭遇困惑时,甚至会"暂停"思考,展现出"紧张"等情绪反应。

## (A) 1.1.4 联网搜索:实时检索最新资讯

DeepSeek 能够利用最新的在线数据来提供答案,这不仅提高了答复的精确度,也保证了信息的新鲜度和相关性。在处理查询任务时,DeepSeek 会综合考量多个信息源,从中挑选最恰当的内容,以满足用户的查询需求。下面介绍使用 DeepSeek "联网搜索" 模式的操作方法。

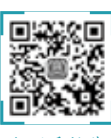

扫码看教学

STEP 01) 开启一个新的对话,单击输入框中的"联网搜索"按钮,如图 1-14 所示。

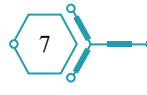

| CY.                | 我是 DeepSeek,很高兴见到             | ]你!   |
|--------------------|-------------------------------|-------|
| 我可以解注              | 至代码、使文件、写作各种创意内容,请把你的任务<br>上去 | 交给我吧~ |
| IS DeepSeek 202348 |                               |       |
| (2) 고호문북 (R1)      | *<br>2                        | 0 6   |

图 1-14 单击"联网搜索"按钮

STEP 02 在输入框中输入相应的提示词,用于指导 AI 生成特定的内容,按 Enter 键或单击"发送" 按钮 7, DeepSeek 即可根据提示词生成相应的内容。相关提示词和回复如下。

# 诸查询并总结 2025 年最新的 AI 发展趋势。 诸查询并总结 2025 年最新的 AI 发展趋势。 文 DeepSeek 2025 年,人工智能(AI)技术持续快速发展,并在多个领域展现出深远的影响力。以下是 2025 年AI 发展的最新趋势总结。 2045 年,人工智能(AI)技术持续快速发展,并在多个领域展现出深远的影响力。以下是 2025 年AI 发展的最新趋势总结。 2045 年,人工智能(AI)技术持续快速发展,并在多个领域展现出深远的影响力。以下是 2025 年AI 发展的最新趋势总结。 2045 年,人工智能(AI)技术持续快速发展,并在多个领域展现出深远的影响力。以下是 2025 年AI A gent(智能体)成为主流 3.41 Agent(智能体)成为主流 3.41 Agent将大幅提升软件开发效率,预计 2025 年软件开发效率提高十倍以上。 3.41 Agent逐渐从"工具"演变为"数字劳动力",在企业中承担更多责任,如人力资源、 11.运维、市场营销等,甚至替代部分人类工作。 2.41 Native 企业缩大 AI 全面融入业务环节,实现降本增效并开辟新应用场景。开 源模型的快速发展降低了开发门槛,加速了 AI Native 应用的爆发式增长。 4.41 Native 企业将在教育、医疗、金融等领域深度渗透,提供更智能的解决方案。

#### A 1.1.5 文档解析: 秒变结构化笔记

DeepSeek 的上传附件识别文字功能,允许用户轻松上传各类文档和图片,迅速将其中的文字内容提取出来,无须进行烦琐的手动输入。

对于经常需要处理大量文档的用户来说,这一功能无疑大大提高了工作效率。无论 是 PDF、Word 等格式的文档,还是包含复杂排版和多种字体的图片, DeepSeek 都能准

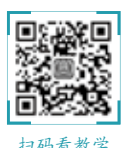

确识别其中的文字,并将其转换为可编辑的文本格式,使其变得更具结构化。下面介绍在 DeepSeek 中上传附件,并让 AI 进行文档解析的操作方法。

STEP 01) 在 DeepSeek 页面中, 1)单击输入框中的"上传附件(仅识别文字)"按钮 1; 22上传一份 文档, 如图 1-15 所示。

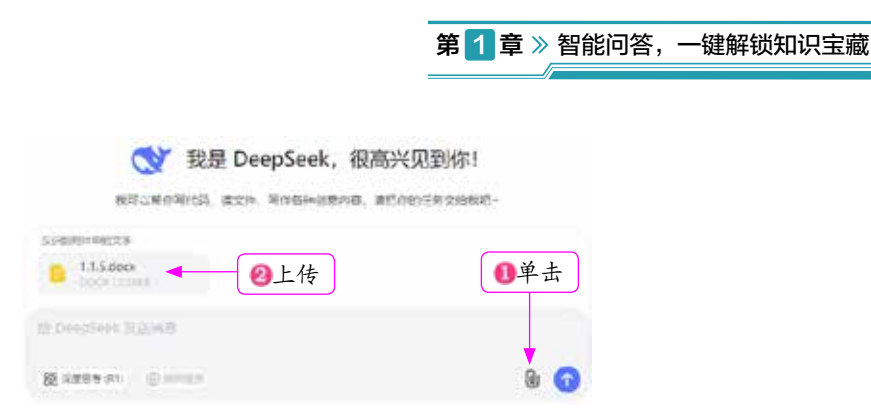

图 1-15 上传一份文档

STEP 02 在输入框中输入相应的提示词,用于指导 AI 生成特定的内容,按 Enter 键或单击"发送"按钮, DeepSeek 即可根据提示词生成相应的内容。相关提示词和回复如下。

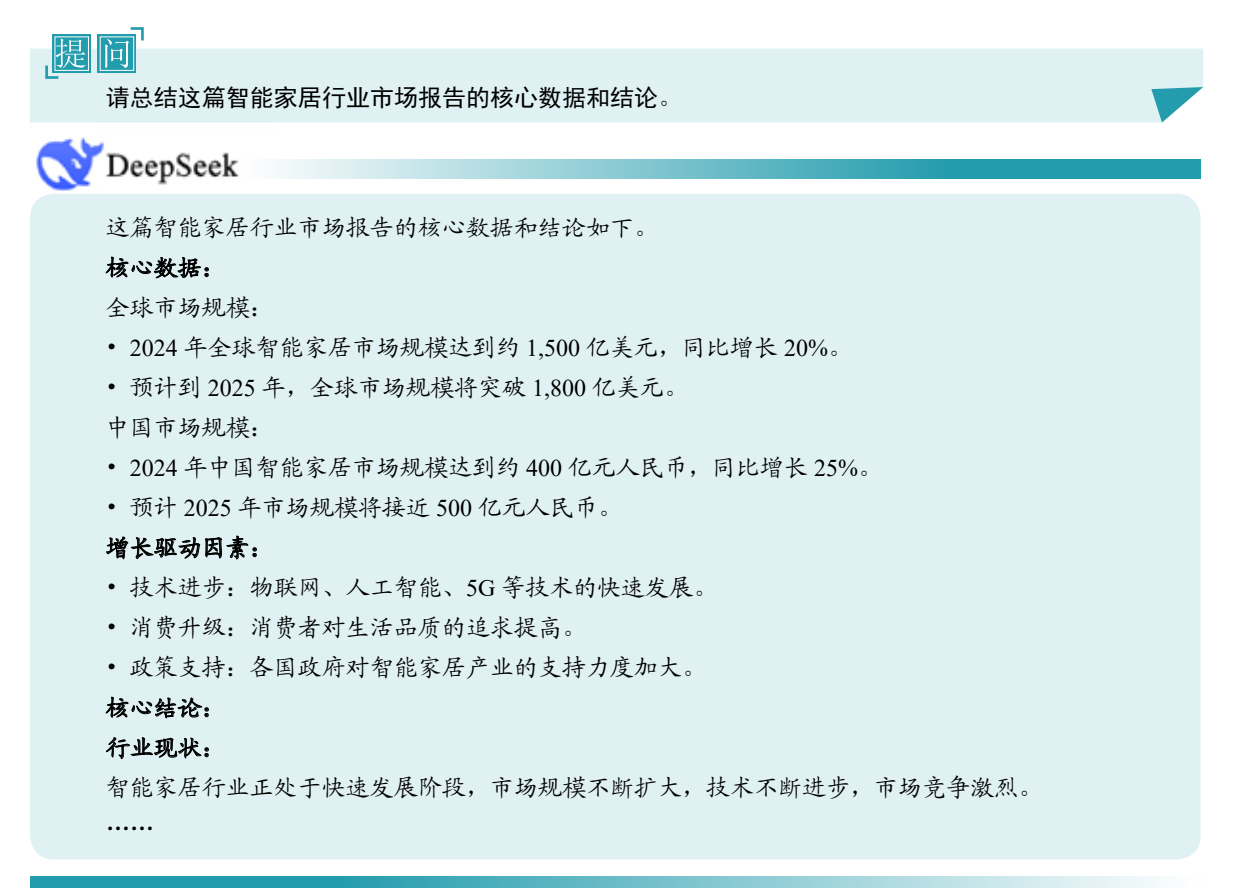

# A 1.1.6 图文转换:智能识别文字信息

除了通过上传附件的方式上传图片和文档外,用户还可以在 DeepSeek 手机版中,通过"拍照识文字"功能,进行实时拍照并上传图片,让 DeepSeek 智能识别图片中的文字信息,具体操作如下。

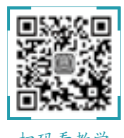

STEP\_01)进入"新对话"界面,在输入框下方点击+按钮,如图 1-16 所示。

STEP 02 展开相应面板,点击"拍照识文字"按钮,如图 1-17 所示。 STEP 03 进入拍摄界面,对准需要拍摄的内容,点击界面下方的"拍照"按钮,如图 1-18 所示。

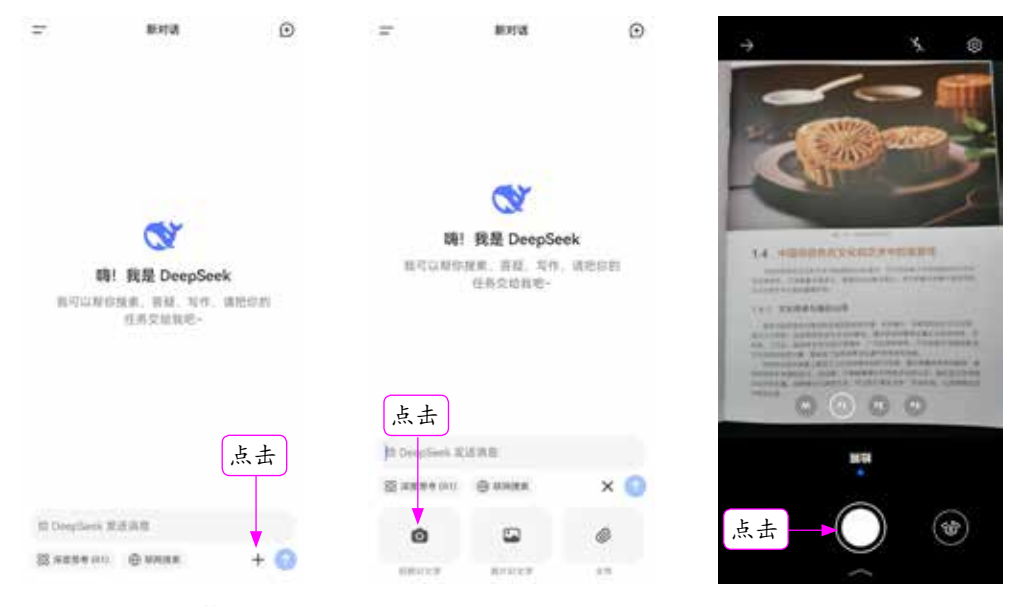

图 1-16 点击+按钮 图 1-17 点击"拍照识文字"按钮 图 1-18 点击"拍照"按钮

STEP 04 执行操作后,即可完成拍照,点击右上角的▼按钮,如图 1-19 所示。
STEP 05 稍等片刻,即可将拍到的照片上传,如图 1-20 所示。
STEP 06 在输入框中输入提示词,指导 AI 提取图片文字,如图 1-21 所示。

| ×                                                                                                    | =             | 影片说          | ۵   | =        |                                                                           | 新时语                                     |       | ٢                 |
|----------------------------------------------------------------------------------------------------|---------------|--------------|-----|----------|---------------------------------------------------------------------------|-----------------------------------------|-------|-------------------|
| E a a a a a a a a a a a a a a a a a a a                                                                                                    |               |              |     |          | 지니 자신 (11)<br>(1)<br>(1)<br>(1)<br>(1)<br>(1)<br>(1)<br>(1)<br>(1)<br>(1) | ☆<br>業量 Deep<br>第二日<br>輸入<br>177.↓<br>● | pSeek | ken<br>+ <b>O</b> |
| Aroutestimutered the family and an<br>design and an aroutestimate and<br>the second and a second and a<br>family and a second and a<br>family and a second and a<br>memory and an aroute a second and<br>the second and the second and and<br>the second and the second and and<br>the second and the second and the second<br>the second and the second and the second<br>the second and the second and the second<br>the second and the second second and the second<br>the second second and the second second<br>the second second second second second<br>the second second second second second<br>the second second second second second<br>the second second second second second<br>the second second second second second<br>second second second second second<br>second second second second<br>second second second second<br>second second second second<br>second second second second<br>second second second second<br>second second second second<br>second second second second<br>second second second second<br>second second second<br>second second second<br>second second second<br>second second second<br>second second second<br>second second second<br>second second<br>second second second<br>second second<br>second second<br>second second<br>second<br>second second<br>second<br>se |               | J            |     | <b>P</b> | 0 9<br>@#                                                                 | 0 0<br>ABC                              | DEF 1 | 0                 |
| NAME OF TAXABLE PARTY.                                                                                                    | despue        | m-176177"    |     |          | GHI                                                                       | JKL                                     | MNO   |                   |
|                                                                                                    | 10 Despőrek   | NEME         |     | 1.1      | PQRS                                                                      | TUV                                     | WXYZ  | ۹                 |
|                                                                                                    | 22 0.0754 (21 | di manani di | + 🙃 | 12.00    | 123                                                                       | <i>6</i> .                              | 0     | 19.75             |

STEP 07 单击"发送"按钮句, DeepSeek 即可根据提示词生成相应内容。相关提示词和回复如下。

#### 提问

请识别这张图片中的文字,并整理成段落。

#### **DeepSeek**

这张图片中的文字主要讨论了中国传统色在文化和艺术中的重要性。

中国传统色不仅反映了中华民族的悠久历史和深厚传统,还承载着丰富多彩、意蕴深远的象征意义。 这些传统色源自特定地区的自然环境、历史事件、宗教信仰或社会习俗等,通过代代相传,成为 文化的象征,并通过视觉形象传达文化的独特性。

在绘画、工艺品、服饰等艺术与设计领域中,广泛运用传统色有助于保留和彰显文化的独特视觉 元素,并促进这些宝贵文化遗产的传承与发展。传统色在很大程度上塑造了人们对自身文化的认 同感。通过穿着传统色的服饰、参与传统色彩浓郁的仪式和活动,个体能够表达对传统文化的认同, 强化自己在传统文化中的位置。这种身份认同的方式可以在日常生活中、节庆时刻以及特殊仪式 中体现出来。

# 1.2 从问题到答案:DeepSeek 的智能问答逻辑

在利用 AI 进行智能问答时,提问的方式决定了答案的质量。DeepSeek 通过多种问答逻辑,使用 户能够以最合适的方式获取精准信息。本节将探讨不同的提问技巧,包括直接提问、精准提问、导 向提问、分步提问等方法,帮助用户高效利用 DeepSeek 的智能问答功能,获得更加准确、全面的答案。

## A 1.2.1 直接提问:明确目标锁定核心答案

直接提问适用于获取简明、直接的答案。在进行提问之前,需要明确提示词的主要 目标与意图,即你想要得到什么样的结果。例如,想要让 DeepSeek 生成一篇关于某个 短视频主题的文案,就要明确文案的主题、字数、写作风格等要求。在 DeepSeek 中直 接提问的相关案例如下。

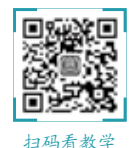

#### 提问

以 "AI 在医疗健康领域的潜力"为主题,写一篇知识科普文案,要求: 不超过 500 字,写作风格 为专业又风趣。

#### DeepSeek

AI 医生上线? 医疗健康的未来已来! 还记得科幻电影里那些酷炫的医疗 AI 吗? 它们诊断疾病快准狠,手术操作稳如老狗,简直是医生的"外挂"!如今,这些场景正从银幕走进现实, AI 在医疗健康领域大展拳脚,潜力无限! AI 医生,不只是"快"那么简单!